## User Manual

## Awareness and Training Scheme

## Scheme Run by Sericulture Department

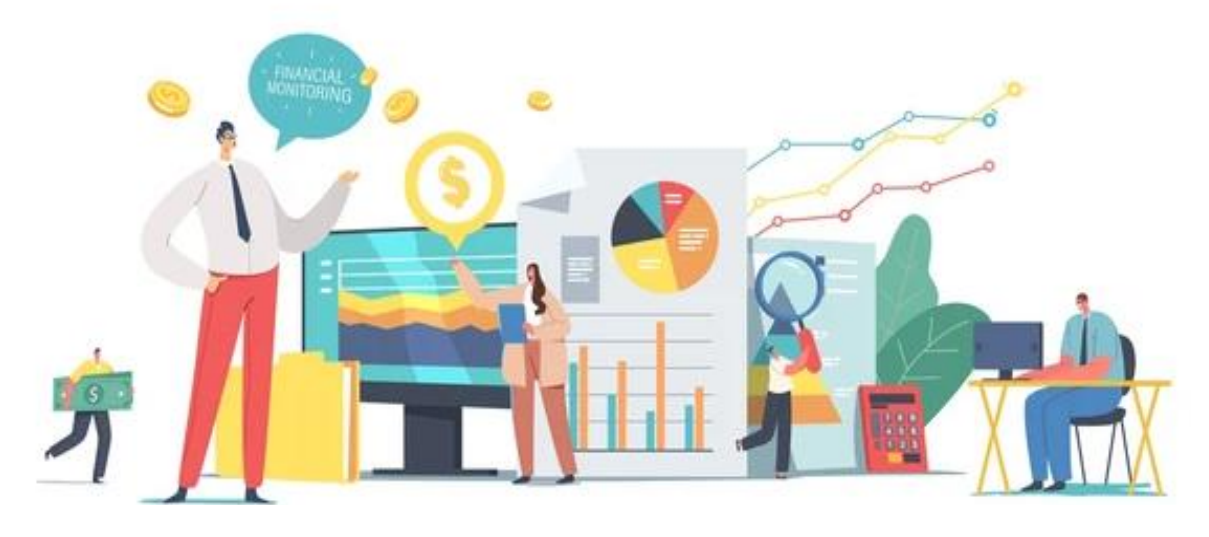

For

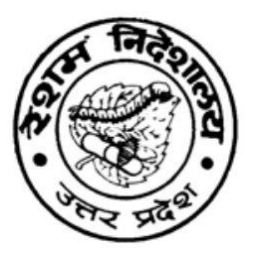

**Directorate of Sericulture** Government of Uttar Pradesh

Prepared By

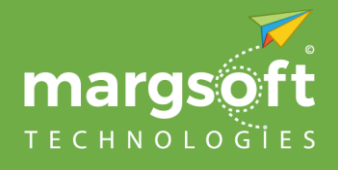

MARGSOFT Technologies (P) Ltd. www.marqsoft.com

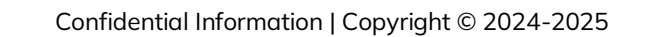

## **Table of Content**

| About This Document                  | 4         |
|--------------------------------------|-----------|
| About MARGSOFT Technologies Pvt. Ltd | 5         |
| Overview                             | 6         |
| The Methodology                      | 7         |
| Tools & Technologies                 | 8         |
| Farmer Panel1                        | 0         |
| Homepage1                            | 0         |
| Registration in the Scheme1          | 1         |
| Login in the System1                 | 1         |
| District Panel1                      | 4         |
| SDO Panel1                           | 9         |
| Institute Panel                      | 22        |
| Admin Panel                          | <u>26</u> |
| Glossary                             | 31        |

#### **About This Document**

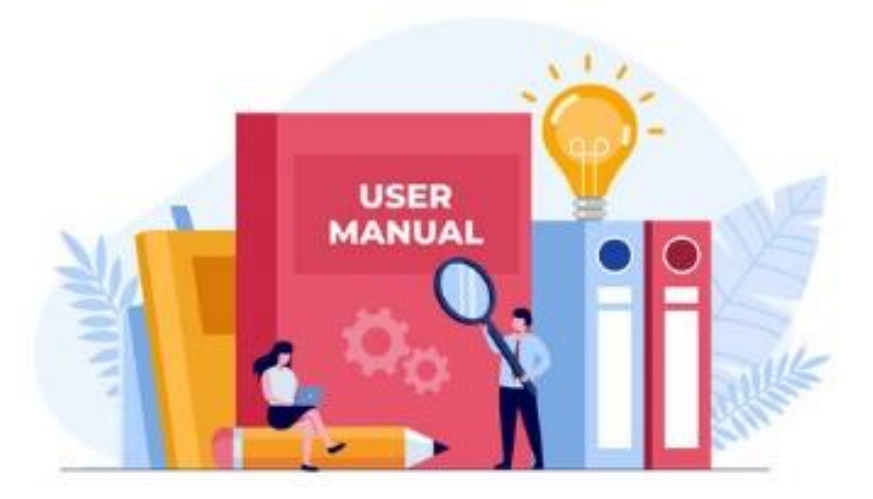

This User Manual has been drafted to introduce the functional processes of the proposed Awareness and Training Scheme for Directorate of Sericulture, Government of Uttar Pradesh. The manual aims to provide a comprehensive explanation of all aspects of the portal.

The intended audience for this document is the personnel of the Directorate of Sericulture, Government of Uttar Pradesh, who are already familiar with the organizational processes. The manual will enable them to understand the behavioral details of the web application described in this document.

It covers all the information related to the Awareness and Training Scheme and provides step-by-step systematic instructions for using the portal. It explains how to access the dashboard and the various modules that are available. Additionally, it provides guidance on how to perform different types of searches and how to retrieve specific information as per requirement.

## About MARGSOFT Technologies Pvt. Ltd.

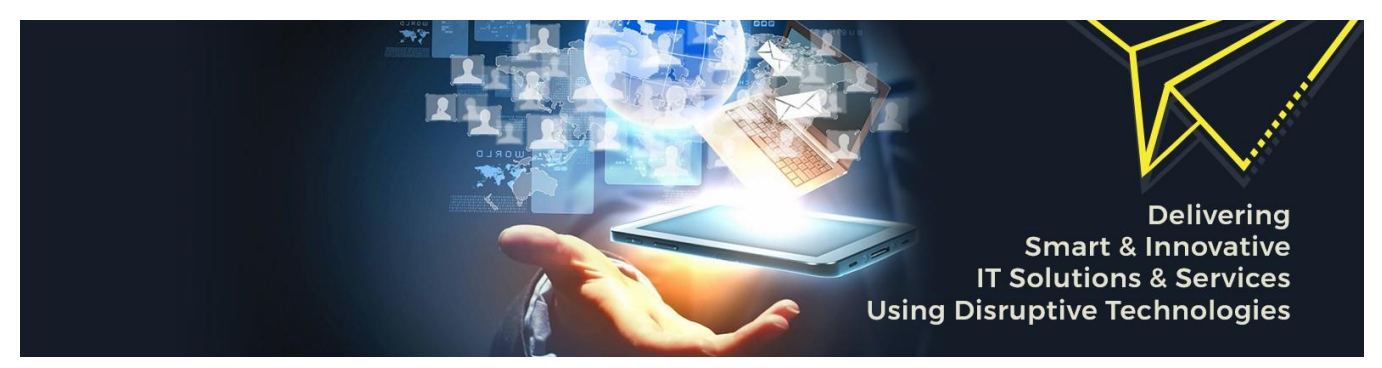

MARGSOFT Technologies (P) Ltd. is a leading ISO certified IT Company with over two decades of pragmatic domain experience in the Government and Corporate sector and spanning presence across Singapore, UAE & USA. MARGSOFT fosters a quick and agile technological environment to provide FAST, SMOOTH & RELIABLE IT solutions, and services to different industries and segments. MARGSOFT works as a system integrator by delivering robust and innovative projects with deep tech technologies like AI/ML, IoT, Blockchain, RPA & Open Source Technologies enabling its clientele to streamline their business processes in sync with global standards.

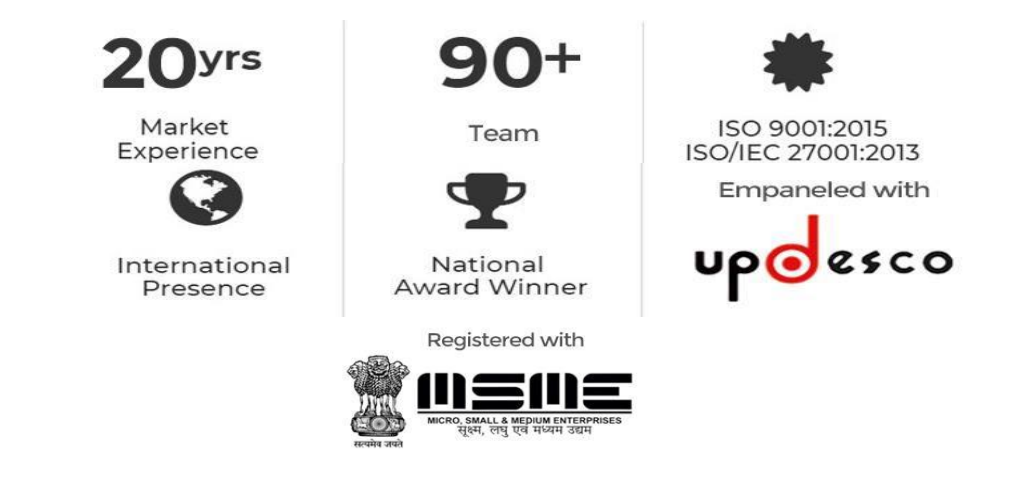

### **Overview**

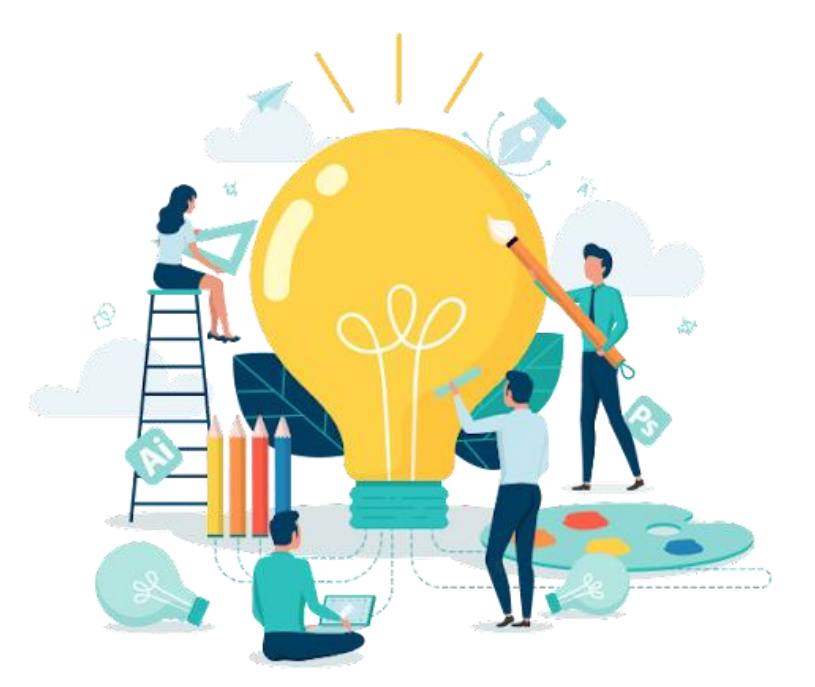

To increase silk production by providing training in all the methods of new silk production/activities to farmers/entrepreneurs involved in silk activities and farmers interested in silkworm rearing work

#### Eligibility

- The interested applicant should be a resident of Uttar Pradesh
- The applicant has started silk production work for the first time
- Minimum age 18 years
- The applicant should have an Aadhar card
- The applicant should not have received training in any other scheme

## The Methodology

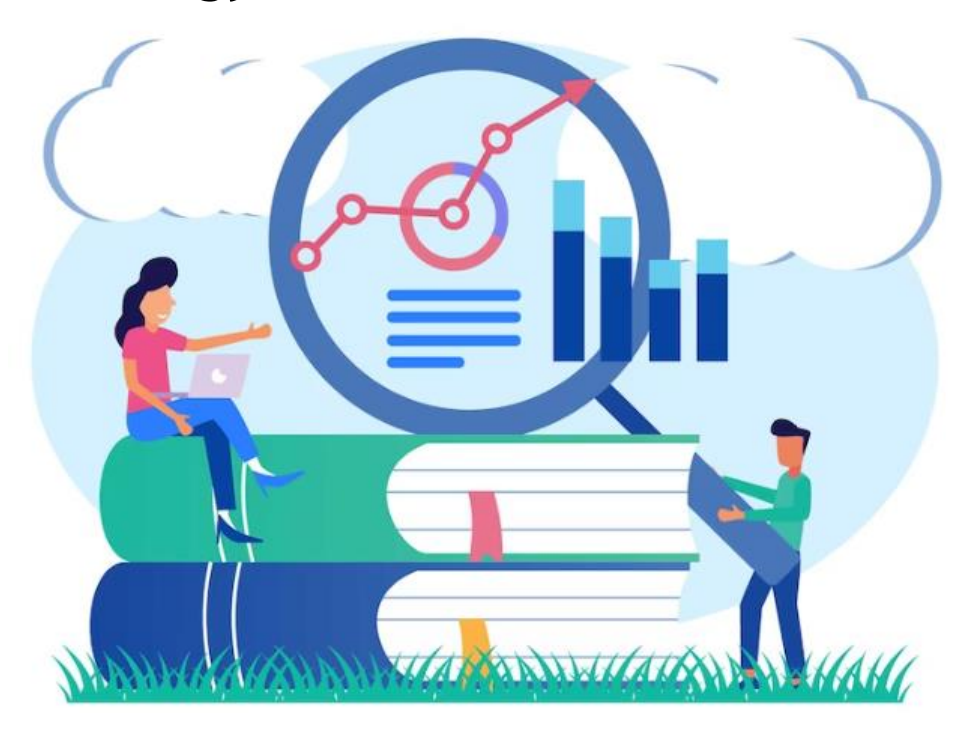

Our Process: A Key to achieving success is to follow a strong and stable process.

We follows the base camp management strategy, which allows smooth interaction across the team managing the venture and the customer, allowing the meaning and practice of the procedures specific to customer needs and venture needs.

By choosing a personalized software development lifecycle model along with strong project management practices, and quality management practices.

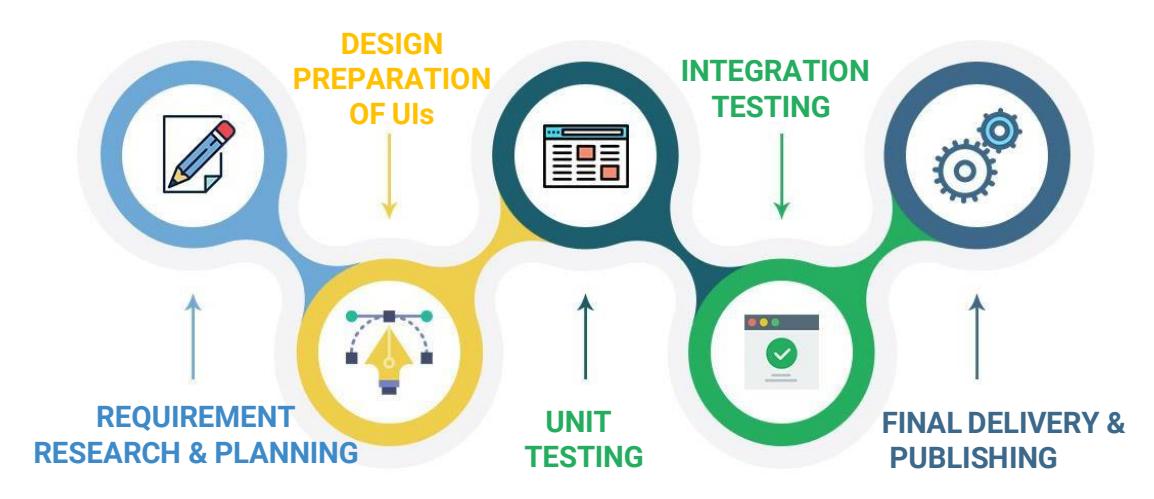

## **Tools & Technologies**

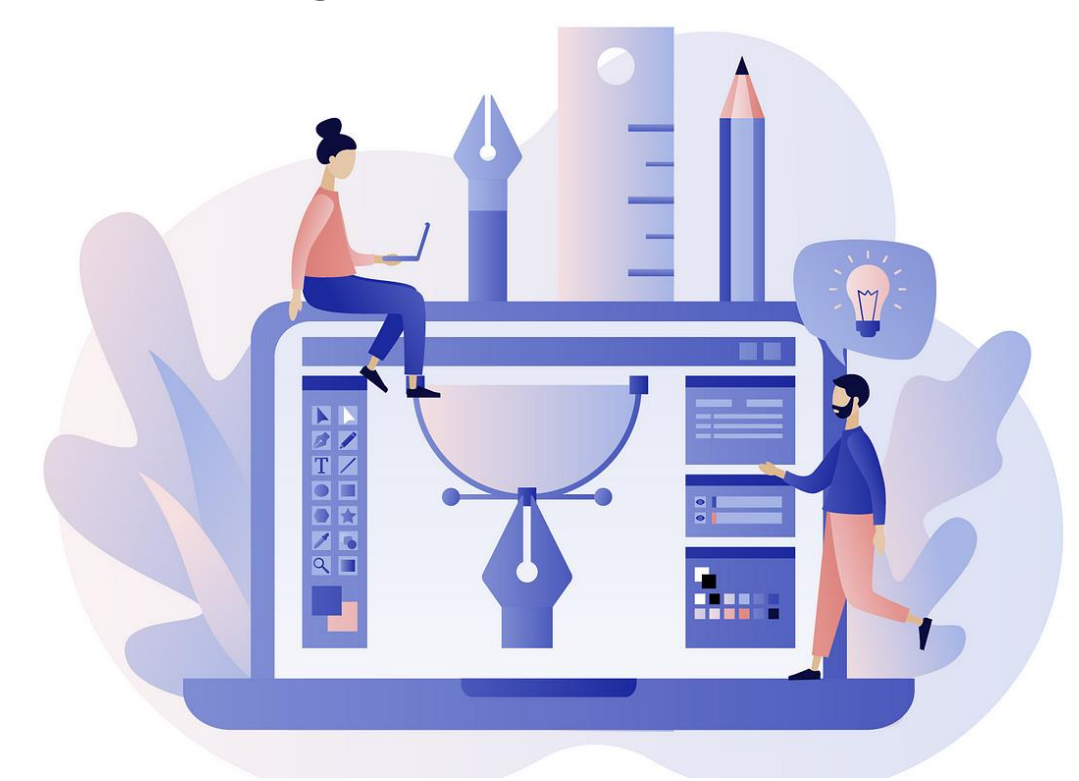

| Development Phases                         | Tools & Technology                                                                                                    |
|--------------------------------------------|----------------------------------------------------------------------------------------------------|
| Requirement Analysis,<br>Proposal Drafting | MS Office Word and PowerPoint                                                                                                    |
| Mockups UI Design                          | Photoshop & Adobe XD                                                                                                    |
| Development                                | <ul> <li>HTML5</li> <li>CSS, CSS 3</li> <li>Java Script, J-Query, XML</li> <li>Dot NET/SQL Server</li> <li>Bootstrap 4</li> <li>Adobe Photoshop</li> <li>Corel DRAW</li> </ul> |
| Quality Assurance &Testing                 | Test Cases & Plans – MS Office Word Testing – Manual                                                                                                    |

## **Farmer Panel**

### Farmer Panel

#### Homepage

In order to go to Homepage click on the URL <u>https://sericulture.margstaging.in</u>, after clicking the below page will appear on your screen.

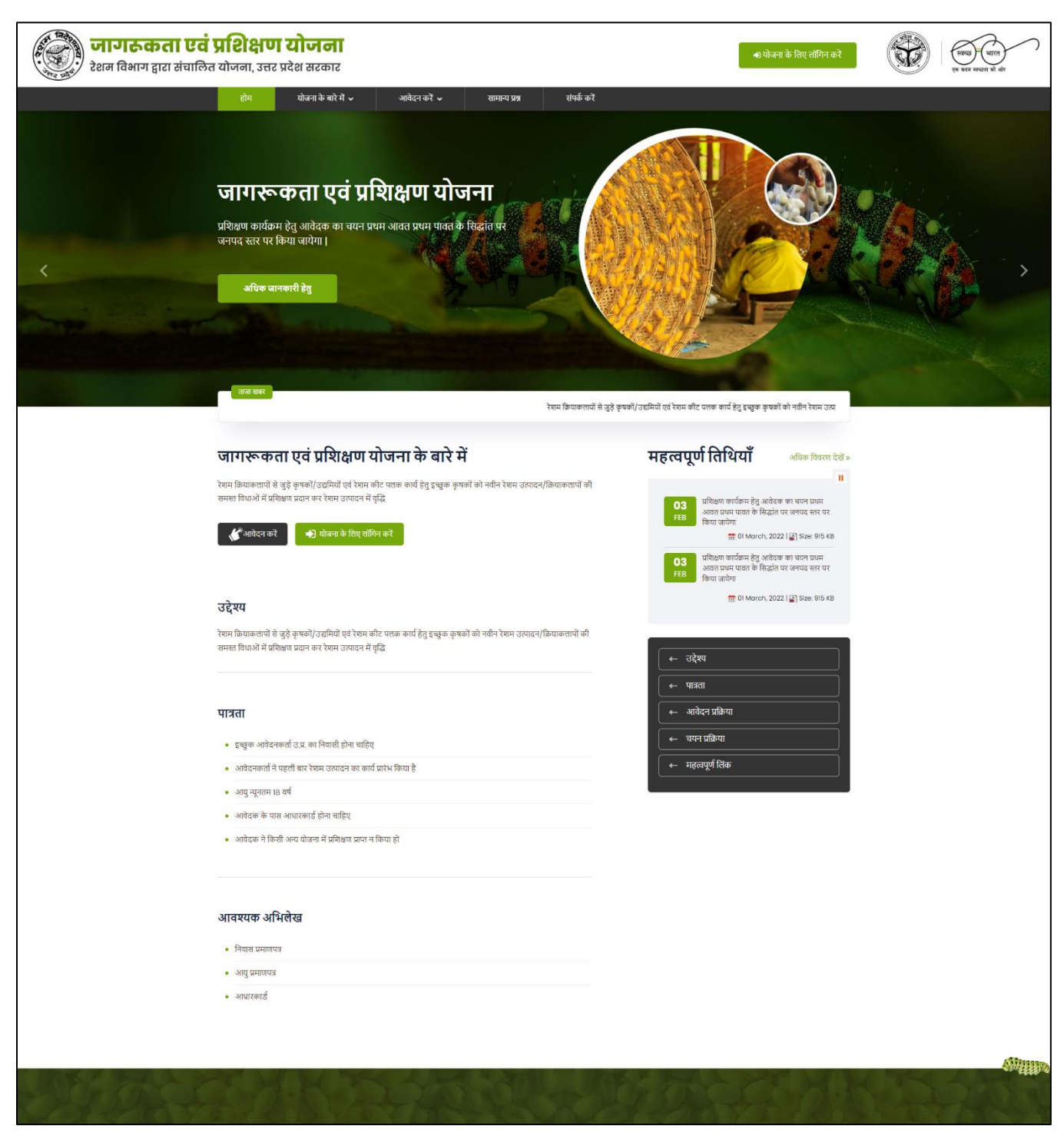

#### **Registration in the Scheme**

On the Homepage, click on the **Apply** button. After clicking the below page will appear on your screen.

| जागरुकता ए<br>रेशम विभाग द्वारा संचा                                                                                                    | <b>वं प्रशिक्षण योजना</b><br>लित योजना, उत्तर प्रदेश सरकार<br>त्रिम् गोजन के मेरे मे <sub>र</sub> आवेश                                                                                                    | करें ७ मामाना एश्र भंग                                                                                                    | र्क को                                                                                         | <ul> <li>धोजना के लिए तॉगिन करें</li> </ul>                                                                                                    | ्विक्यु पाल<br>एव हरर बच्चत भे तेर |
|----------------------------------------------------------------------------------------------------|----------------------------------------------------------------------------------------------------|----------------------------------------------------------------------------------------------------|------------------------------------------------------------------------------------------------|----------------------------------------------------------------------------------------------------|------------------------------------|
|                                                                                                    |                                                                                                    | योजना के लिए आवेत<br>हम > सेल्व के लिए असेत को                                                                                                    | रन करें                                                                                        | Sec. 1                                                                                                    |                                    |
|                                                                                                    | Personal Information (व्यक्तिगत जानकारी)<br>Applicant Name<br>आदेवर का नाम<br>Enter Applicant Name<br>Gender<br>हिंग<br>Select Cender ✓<br>Aadhar No<br>आयार ने.<br>admin@gmail.<br>Note: Password must contain at least one number<br>हिल्पवी: पहलाई में कम दे कम एक संख्या, एक विशेव वर्ष ((jest         | Father/Husband Name<br>মিবা/দবি কা নাম<br>Enter Father/Husband Name<br>Constct No<br>दोपर्क मोबाइल नंबर<br>Enter Contact Number<br>Enter Contact Number | Dote of B<br>orre Rfg<br>Send OTP                                                              | tth<br>OTP<br>- 최 김 역<br>Enter OTP                                                                                                    |                                    |
|                                                                                                    | Create Password<br>पासगर्ड बनाये                                                                                                    | Confirm Password<br>पुष्टि पासवर्ड करे<br>Enter Confirm Password<br>Submit जम्म करे                                                                     |                                                                                                |                                                                                                    | £119999999                         |
|                                                                                                    | जागरुकता एवं प्रशिक्षण योजना<br>रेवन विभाग द्वारा बंगालित योजना, उत्तर प्रदेव अटकार<br>इस वेबसाट पर सामी बाराम्क वाराफ पंप्रविधना तोजना, रेवा विभाग<br>द्वारा वेबसाट प्रविधनी बाराम्क वाराफ प्रं प्रविधना की<br>जारी ही इस वेबसाट के बारे में किसी भी प्रत्र के लिए, 'वेब सूच्या<br>प्रबंधक' से बंधकु करें | <b>त्वरित लिंक</b><br>उदेश्व<br>प्रान्ता<br>आवेदन प्रक्रिया<br>महत्वपूर्ण लिक                                                                           | <b>नीतियाँ</b><br>प्रेस विश्वपि<br>नियम एवं श्वरी<br>असरीकरण<br>गोवनीयता नीति<br>बाहर मानीवत्र | संपर्क करें<br>रेका निदेवालप, उपनः, एकाडीअए० कॉनविरित<br>कॉव्येवस, विवाससाडन-, गोवानीपप, लाहनऊ<br>फ्रमे : 0522-2308566, 2309456, 2309630<br>हंगेल : seitculture-upgnic.in |                                    |
| and the second second se | कॉवीसहट 2024-26 जगरूकता एवं प्रसिद्धन योजन्त्, रेडम विभय द्वारा संभावि                                                                                                    | संपर्क करें<br>तेत जेवना, उत्तर प्रदेश सरकार   स्वीधिकार सुर्राहत                                                                                       |                                                                                                | द्वाय संवारित मर्गसॉन्ट रेज्नेसोंसीय (वी) सिमिरेड                                                                                                    |                                    |

Here enter all the required field like Applicant Name, Father/Husband Name, Date of Birth, Gender and Mobile No. – *An OTP will be sent to Mobile No. & enter the OTP in the relevant field.* 

Enter the Aadhar No. & enter the Password and then click on the Submit button.

#### Login in the System

In order to login you have to click on the **Login button**, after clicking the below page will appear on your screen.

|                      | जागरुक<br>रेशम विभाग द्वार | <b>ता एवं प्रशिक्षण योजना</b><br>। संचालित योजना, उत्तर प्रदेश सरकार |          |  |
|----------------------|----------------------------|----------------------------------------------------------------------|----------|--|
|                      | L                          | og In                                                                |          |  |
|                      | Email/Mobile               |                                                                      | A CARLER |  |
|                      | <b>Q</b> Password          |                                                                      |          |  |
|                      | Remember me                | I forgot my password                                                 |          |  |
| A STATE OF THE OWNER |                            | LOG IN                                                               |          |  |
|                      | Register                   | New Applicant                                                        |          |  |
|                      |                            |                                                                      |          |  |
|                      |                            |                                                                      |          |  |

Here you have to enter the Username i.e. Email/Mobile and Password in the respective field and then click on the Log In button.

# **District Panel**

## District/DD Panel

#### Login

In order to login you have to go to URL <u>https://sericulture.margstaging.in</u>, after clicking the below page will appear on your screen.

|                                                                                                    | जागरुकत<br>रेशन विभाग द्वारा             | <b>१ एवं प्रशिक्षण योजना</b><br>संचालित योजना, उत्तर प्रदेश सरकार |                                                                                                    |  |  |  |
|----------------------------------------------------------------------------------------------------|------------------------------------------|-------------------------------------------------------------------|----------------------------------------------------------------------------------------------------|--|--|--|
|                                                                                                    | L                                        | og In                                                             |                                                                                                    |  |  |  |
|                                                                                                    | Email/Mobile                             |                                                                   | A CARLER AND A CARLER AND A CARLER AND A CARLER AND A CARLER AND A CARLER AND A CARLER AND A CARLER AND A CARLE |  |  |  |
|                                                                                                    | & Password                               |                                                                   |                                                                                                    |  |  |  |
|                                                                                                    | Remember me                              | I forgot my password                                              |                                                                                                    |  |  |  |
| and the state of the second second second second second second second second second second second second second | L                                        | OG IN                                                             |                                                                                                    |  |  |  |
|                                                                                                    | Register                                 | New Applicant                                                     |                                                                                                    |  |  |  |
|                                                                                                    | 1.1.1.1.1.1.1.1.1.1.1.1.1.1.1.1.1.1.1.1. |                                                                   |                                                                                                    |  |  |  |

Here you have to enter the Username i.e. Email/Mobile and Password in the respective field and then click on the Log In button.

#### Dashboard

After login, you will be redirected to the dashboard of the page, the below page will appear on your screen. Here you can view all the stats of the Awareness and Training Scheme at a glance in the following view:

- Total Saved
- Total Approved
- Total Rejected

On the Menu bar go to the Master menu, a list of master sub-menu will appear under the master menu.

- Farmer List
- Add SDO/ASDO
- Forward to SDO
- Schedule Farmer List
- Logout

| जागरुकता एवं प्रशिक्षण योजव<br>रेशम विभाग द्वारा संचालित योजना, उत्तर प्रदेश सरक | <b>ना</b><br>गर             | स्वच्छ भारत           |
|----------------------------------------------------------------------------------|-----------------------------|-----------------------|
| Dashboard Farmer List Add SDO/ASDO Forward To SDO                                | Schedule Farmer List Logout | District ~            |
| Dashboard                                                                        |                             | Dashboard / Dashboard |
| Total Saved<br>0                                                                 | Total Approved<br>0         | Total Rejected<br>0   |

#### **Farmer List**

Click on the **Farmer List** Menu, the below page will appear on your screen. Select the relevant **District** and then select the **Status**. Click on the **Search Result** button, the farmer list will appear below.

Here select the Framer click on the **View** button under Action to approve or reject the farmer/user from the list. You can also export it to Excel by clicking on the **Excel** button.

| रेशम विभाग द्वारा संचालित यो       | <b>शक्षण</b><br>जना, उत्तर | <b>ा योज</b><br>: प्रदेश सरव | ना<br>भार        |             |            |               |                   |              |            |            |                    |            |                  | स्वच्छ भारत<br>एक कदम खच्छता को ओर |
|------------------------------------|----------------------------|------------------------------|------------------|-------------|------------|---------------|-------------------|--------------|------------|------------|--------------------|------------|------------------|------------------------------------|
| Dashboard Farmer List Add SDO/ASDO | Forward                    | To SDO                       | Schedule F       | armer List  | Logout     |               |                   |              |            |            |                    |            |                  | District ~                         |
|                                    | Farm                       | er List                      |                  |             |            |               |                   | APR &        |            |            |                    | Dashboa    | rd / Farmer List |                                    |
|                                    | District                   | LY                           |                  |             | Sta        | itus<br>All   | Name              |              | Email      |            | Search Result      |            |                  |                                    |
|                                    | Copy                       | Excel                        | CSV<br>cation No | PDF<br>Name | Print      | Father Name 🗍 | Email ID          | A Mobile No  | DOJ        | District 🝦 | Search:            |            | Action 💠         |                                    |
|                                    | 1                          |                              | 003              | Ramk        | ish Maurya | Name          | tesrrkm@gmail.com | m 7052268143 | 2024-09-05 | BAREILLY   | Training Certifica | ate Issued | View             |                                    |
|                                    | Showing                    | 1 to 1 of 1                  | entry            |             |            |               |                   |              |            |            |                    | « < 1      | > »              |                                    |
|                                    |                            |                              |                  |             |            |               |                   |              |            |            |                    |            |                  |                                    |
|                                    |                            |                              |                  |             |            |               |                   |              |            |            |                    |            |                  |                                    |
|                                    |                            |                              |                  |             |            |               |                   |              |            |            |                    |            |                  |                                    |
|                                    |                            |                              |                  |             |            |               |                   |              |            |            |                    |            |                  |                                    |
|                                    |                            |                              |                  |             |            |               |                   |              |            |            |                    |            |                  |                                    |
|                                    |                            |                              |                  |             |            |               |                   |              |            |            |                    |            |                  |                                    |

#### Add SDO/ASDO

Click on the Add SDO/ASDO Menu, the below page will appear on your screen. Here enter all the required field like Name, Mobile No., Email ID & Address and then click on the Save Info button.

After clicking the **Save Info** button, the SDO/ASDO list will appear below. In the list click on the Edit button, in order to update the information.

| ि पांगहरूदेता एव प्रारोधांग याणना<br>रेशन विभाग द्वारा संचालित योजना, उत्तर प्रदेश सरकार<br>एक घर भराजन में संग                                                                                                    | $\bigcirc$ |
|----------------------------------------------------------------------------------------------------|------------|
| Dashboard Farmer List Add SDO/ASDO Forward To SDO Schedule Farmer List Logout Dist                                                                                                    |            |
| Add SDO/ASDO Dashboard / Add SDO/ASDO                                                                                                    |            |
| Name*     Modele No*     Email ID       Enter Name     Enter Mobile No     Enter Email ID       Address     Enter Address                                                                                                    |            |
| Silve Info         Silve Info         Silve Info         Sole       CSV       PDF       Print       Search:         Sole       No.       Name       Mobile No       Email ID       Address       Action       ©         Showing 1 to 1 of 1 entry       < < < ( 1 ) >       > |            |

#### Forward to SDO/ASDO

Click on the **Forward to SDO/ASDO** Menu, the below page will appear on your screen. The farmer list will appear below. In the list click on the relevant Farmer in order to forward to SDO/ASDO.

|       | District ~                                       |
|-------|--------------------------------------------------|
|       | Dashboard / Forward To SDO                       |
|       | Search:                                          |
| on No | Email ID 🗘 Mobile No 🗘                           |
|       | « ( ) »                                          |
|       |                                                  |
|       |                                                  |
| 10    | 1 No Name Father Name No deta available in table |

#### **Schedule Farmer List**

Click on the **Schedule Farmer List** Menu, the below page will appear on your screen. Select the relevant **Institute & District** and then select the **Status**. Click on the **Search Result** button, the farmer list will appear below.

Here you can view the farmer schedule list and can check that whether the certificate has been upload for the relevant farmer or not.

| र्णा <b>गरुकता एवं प्र</b><br>रेशम विभाग द्वारा संचालित यो | <b>शक्षप</b><br>जना, उत्त | <b>ग योज</b><br><sub>17 प्रदेश सर</sub> | <b>ना</b><br>कार       |               |                     |                |                         |                |                |          |                                   |                                                                                                    |                                                    |                 |                         |                           | स्वच्छ भारत<br>एक करन सब्दता को ओर | С<br>С |
|------------------------------------------------------------|---------------------------|-----------------------------------------|------------------------|---------------|---------------------|----------------|-------------------------|----------------|----------------|----------|-----------------------------------|----------------------------------------------------------------------------------------------------|----------------------------------------------------|-----------------|-------------------------|---------------------------|------------------------------------|--------|
| Dashboard Farmer List Add SDO/ASDO                         | Forwar                    | rd To SDO                               | Schedule Farm          | er List Logou |                     |                |                         |                |                |          |                                   |                                                                                                    |                                                    |                 |                         |                           | District                           | t ~    |
|                                                            | Sche                      | edule F                                 | armer Lis              | st            |                     |                |                         |                |                |          |                                   |                                                                                                    | ſ                                                  | Dashboard / Sch | edule Farmer Lis        |                           |                                    |        |
|                                                            | Institute<br>All Inst     | titutes                                 |                        | ~             | District<br>BAREILL | Y              |                         | ~              | Sched          | ule Code |                                   |                                                                                                    | From Date                                          | dd              |                         |                           |                                    |        |
|                                                            | To Date                   | -mm-dd                                  |                        |               | Search              | Result         |                         |                |                |          |                                   |                                                                                                    |                                                    |                 |                         |                           |                                    |        |
|                                                            | Сору                      | Excel                                   | CSV P                  | DF Print      |                     |                |                         |                |                |          |                                   |                                                                                                    | Search:                                            |                 |                         |                           |                                    |        |
|                                                            | SNÔ.                      | Farmer<br>Name                          | Mobile No              | Email ID      | ≑ Sr                | chedule<br>ode | Schedule<br>Name/Detail | From<br>Date   | To<br>Date     | District | Institute<br>Name                 | Institute Addre                                                                                    | ss † Entry<br>Date                                 | Certificate     | Certificate             |                           |                                    |        |
|                                                            | 1                         | Ramkush<br>Maurya                       | 7052268143             | tesrrkm@gma   | iil.com 0           | 004/2024       | TEST<br>SCHEDULE        | 2024-<br>09-01 | 2024-<br>09-30 | BAREILLY | Institute<br>For Uttar<br>Pradesh | 17/1A, Madan M<br>Malviya Mar<br>Parehta, Gokh<br>Vihar, Butler Co<br>Lucknow, Utt<br>Pradesh 2260 | ohan<br>g,<br>ale 2024-<br>lony, 09-05<br>ar<br>01 | 123456789       | Download<br>Certificate |                           |                                    |        |
|                                                            | Showin                    | g 1 to 1 of '                           | 1 entry                |               |                     |                |                         |                |                |          |                                   |                                                                                                    |                                                    | «c c            | 1 > »                   |                           |                                    |        |
|                                                            |                           |                                         |                        |               |                     |                |                         |                |                |          |                                   |                                                                                                    |                                                    |                 |                         |                           |                                    |        |
| कॉपीराइट 2024-25 जागरूकता एवं प्रशिक्षण योजना, रेश्वम विभ  | ाग द्वारा संचालि          | तेत योजना, उत्तर                        | प्रदेश सरकार । सर्वाधि | कार सुरक्षित  |                     |                |                         |                |                |          |                                   |                                                                                                    |                                                    |                 | यह वेबसाइट: म           | गर्गसॉफ्ट टेक्नोलॉजीज (पी | ) लिमिटेड द्वारा डिजाइन व डेवलप की | गई।    |

#### Logout

Click on the Logout button in master menu in order to sign-out from the window.

| र्णागरुकता एवं प्रशिक्षण योजन                     | <b>जा</b>                   | रिवच्छ भारत           |
|---------------------------------------------------|-----------------------------|-----------------------|
| रेशम विभाग द्वारा संचालित योजना, उत्तर प्रदेश सरव | जार                         | एक करन सचछना को ओर    |
| Dashboard Farmer List Add SDO/ASDO Forward To SDO | Schedule Farmer List Logout | District ~            |
| Dashboard                                         |                             | Dashboard / Dashboard |
| Total Saved                                       | Total Approved              | Total Rejected        |
| 0                                                 | 0                           | 0                     |

# SDO/ASDO Panel

### **SDO Panel**

#### Login

In order to login you have to go to URL <u>https://sericulture.margstaging.in</u>, after clicking the below page will appear on your screen.

|                             | जागरुक<br>रेशन विभाग द्व | <b>त्ता एवं प्रशिक्षण योजना</b><br>१रा संचालित योजना, उत्तर प्रदेश सरकार |        |  |  |  |
|-----------------------------|--------------------------|--------------------------------------------------------------------------|--------|--|--|--|
|                             |                          | Log In                                                                   |        |  |  |  |
|                             | Email/Mobile             |                                                                          | A CARA |  |  |  |
|                             | <b>Q</b> Password        |                                                                          |        |  |  |  |
|                             | Remember me              | I forgot my password                                                     |        |  |  |  |
| and the second days and the |                          | LOG IN                                                                   |        |  |  |  |
|                             | Regist                   | er New Applicant                                                         |        |  |  |  |
|                             |                          |                                                                          |        |  |  |  |

Here you have to enter the Username i.e. Email/Mobile and Password in the respective field and then click on the Log In button.

#### **Farmer List**

Click on the **Farmer List** Menu, the below page will appear on your screen. Select the relevant **District** and then select the **Status**. Click on the **Search Result** button, the farmer list will appear below.

Here select the Framer click on the **View** button under Action to approve or reject the farmer/user from the list. You can also export it to Excel by clicking on the **Excel** button.

|           | <b>गागरुकता एवं प्र</b><br>शम विभाग द्वारा संचालित यो | <b>शक्षण</b><br>जना, उत्तर | <b>योजना</b><br>प्रदेश सरकार |                |               |                   |            |            |            |                          |                         | SP. | स्वच्छ भारत<br>एक कदम खच्छता को ओर | $\sim$   |
|-----------|-------------------------------------------------------|----------------------------|------------------------------|----------------|---------------|-------------------|------------|------------|------------|--------------------------|-------------------------|-----|------------------------------------|----------|
| Dashboard | Farmer List                                           |                            |                              |                |               |                   |            |            |            |                          |                         |     | SDC                                | 0/ASDO ~ |
|           |                                                       | Farme                      | er List                      |                |               |                   | A.         |            |            |                          | Dashboard / Farmer List |     |                                    | ķ        |
|           |                                                       | JAUNPL                     | R                            | Stat           | us<br>M       | Name              |            | Email      |            | Search Result            |                         |     |                                    |          |
|           |                                                       | Сору                       | Excel CSV                    | PDF Print      |               |                   |            |            |            | Search:                  |                         |     |                                    |          |
|           |                                                       | SNÔ.                       | Application No               | Name 🍦         | Father Name 🕴 | Email ID 🕴        | Mobile No  | DOJ        | District 🝦 | Status                   | Action 💠                |     |                                    |          |
|           |                                                       | 1                          | 003                          | Ramkush Maurya | Name          | tesrrkm@gmail.com | 7052268143 | 2024-09-05 | BAREILLY   | Training Certificate Iss | view                    |     |                                    |          |
|           |                                                       | Showing                    | 1 to 1 of 1 entry            |                |               |                   |            |            |            | ĸ                        | < 1 > »                 |     |                                    |          |

After clicking on the View button the Application Complete Details will appear as shown below.

|               | <b>नागरुकता एवं</b><br>शम विभाग द्वारा संचालित | <b>प्रशिक्षण योजव</b><br>1 योजना, उत्तर प्रदेश सरव  | <b>ना</b><br>गर    |                  |                   |                    |                  |           |             |                                       | स्वच्छ भारत<br>एक इस सच्चत्र हो शेर         |  |  |  |
|---------------|------------------------------------------------|-----------------------------------------------------|--------------------|------------------|-------------------|--------------------|------------------|-----------|-------------|---------------------------------------|---------------------------------------------|--|--|--|
| Dashboard     | Farmer List Set District                       | t Target Add Training Ins                           | titutes Training S | Schedule List So | chedule Farmer Li | st District Progre | ss Report Logout |           |             |                                       | Admin ~                                     |  |  |  |
|               | Aŗ                                             | oplication Com                                      | plete Detai        | ls               |                   |                    |                  |           | Dashboard / | Application Complete Details          |                                             |  |  |  |
|               | ≜PI                                            | Apersonal details                                   |                    |                  |                   |                    |                  |           |             |                                       |                                             |  |  |  |
|               |                                                | Application No :                                    | 001                |                  | Name :            | Ramkush Mauryc     | Father Name :    | Name      | Mobile No : | 7052268140                            |                                             |  |  |  |
|               |                                                | Email ID :                                          | adminTEST@gma      | il.com           | DOB:              | 13/09/1996         | Gender :         | Male      | Aadhar No : | 945754120574                          |                                             |  |  |  |
|               |                                                | Caste :                                             | OBC                |                  | Sub Caste :       | MURAO              |                  |           |             |                                       |                                             |  |  |  |
|               | <b>≜</b> B <sup>i</sup>                        | USINESS ADDRESS DETA                                | ILS                |                  |                   |                    |                  |           |             |                                       |                                             |  |  |  |
|               |                                                | District Name :                                     | AGRA               | Block Name :     | ACHH              | NERA VI            | llage Name :     | Fatehpura | Pincode :   | 226016                                |                                             |  |  |  |
|               |                                                | Addross:                                            | HN098797 TE        | ST MOHALLA,      |                   |                    |                  |           |             |                                       |                                             |  |  |  |
| कॉपीसहर २०२४- | ≜PI<br>२६ जगरूकता एतं प्रशिक्षण रोजिता         | ERSONAL ADDRESS DET<br>रेशन विभाग दारा संगालित रोजन | AILS               | धिकार सरथित      |                   |                    |                  |           |             | यह तेव्रसादरः मार्ग्सीपनः टेक्कोलोर्ग | ात (मी) लिम्रिटेट दान दिवादन न देवलप की गरी |  |  |  |

#### Logout

Click on the Logout button in master menu in order to sign-out from the window.

| र्णागरुकता एवं प्रशि<br>रेशम विभाग द्वारा संचालित योजना | <b>क्षिण योजना</b><br>११, उत्तर प्रदेश सरकार |                    |             |                   |            |            |          |                  |              |                 | स्वच्छ भारत<br>एक कदम खच्छता को ओर |         |
|---------------------------------------------------------|----------------------------------------------|--------------------|-------------|-------------------|------------|------------|----------|------------------|--------------|-----------------|------------------------------------|---------|
| Dashboard Farmer List                                   |                                              |                    |             |                   |            |            |          |                  |              |                 | SDO                                | Masdo ~ |
| Fr                                                      | armer List                                   |                    |             |                   |            |            |          |                  | Dashboar     | d / Farmer List |                                    |         |
| Det                                                     | strict                                       | St                 | atus<br>All | Name              |            | Email      |          | Search Resu      | IR           |                 |                                    |         |
|                                                         | Copy Excel C                                 | SV PDF Print       | Eather Name | Email ID Å        | Mobile No. | DOI        |          | Search:          |              | Action A        |                                    |         |
|                                                         | 1                                            | 003 Ramkush Maurya | Name        | tesrrkm@gmail.com | 7052268143 | 2024-09-05 | BAREILLY | Training Certifi | icate Issued | View            |                                    |         |
| Sh                                                      | howing 1 to 1 of 1 entr                      | ,                  |             |                   |            |            |          |                  | « ( 1        | > >>            |                                    |         |
|                                                         |                                              |                    |             |                   |            |            |          |                  |              |                 |                                    |         |
|                                                         |                                              |                    |             |                   |            |            |          |                  |              |                 |                                    |         |
|                                                         |                                              |                    |             |                   |            |            |          |                  |              |                 |                                    |         |

## **Institute Panel**

### Institute Panel

#### Login

In order to login you have to go to URL <u>https://sericulture.margstaging.in</u>, after clicking the below page will appear on your screen.

|             | जागटक<br>रेशन विभाग द्वार | <b>११ एवं प्रशिक्षण योजना</b><br>संचालित योजना, उत्तर प्रदेश सरकार |       |  |
|-------------|---------------------------|--------------------------------------------------------------------|-------|--|
|             | l                         | .og In                                                             |       |  |
|             | Email/Mobile              |                                                                    |       |  |
|             | Q Password                |                                                                    | A CAN |  |
|             | Remember me               | I forgot my password                                               |       |  |
| State State |                           |                                                                    |       |  |
|             | Register                  | New Applicant                                                      |       |  |
|             |                           |                                                                    |       |  |

Here you have to enter the Username i.e. Email/Mobile and Password in the respective field and then click on the Log In button.

#### Dashboard

After login, you will be redirected to the dashboard of the page, the below page will appear on your screen. Here you can view all the stats of the Awareness and Training Scheme at a glance in the following view:

- Total Saved
- Total Approved
- Total Rejected

#### Farmer List

Click on the **Farmer List** Menu, the below page will appear on your screen. Select the relevant **District** and then select the **Status**. Click on the **Search Result** button, the farmer list will appear below.

Here select the Framer click on the **View** button under Action to view the farmer/user from the list. You can also export it to Excel by clicking on the **Excel** button.

#### **Training Schedule List**

Click on the **Training Schedule List** Menu, the below page will appear on your screen. Select the relevant **Institute** and then select the **relevant dates i.e. From Date – To Date**. Click on the **Search Result** button, the **Training Schedule List** will appear below.

Here you can create a new schedule by simply click on the **Create New Schedule** button. Enter all the required field and then click on the **Create** button.

| जागरुकता एवं प्रा<br>रेशम विभाग द्वारा संचालित योज | <b>शक्षप</b><br>मना, उत्त | <b>ग योजना</b><br>र प्रदेश सरकार |                         |         |                |                |                                |                       |                                                                                      |                  | स्वन्छ<br>एक करव स्वन्जत की ओर |
|----------------------------------------------------|---------------------------|----------------------------------|-------------------------|---------|----------------|----------------|--------------------------------|-----------------------|--------------------------------------------------------------------------------------|------------------|--------------------------------|
| Dashboard Farmer List Training Schedule            | List S                    | chedule Farmer List              | t Upload Certi          | ficates | Logout         |                |                                |                       |                                                                                      |                  | Institute Login 🗸              |
|                                                    | Trair                     | ning Sched                       | ule List                |         |                |                |                                |                       | Dashboard / Train                                                                    | ng Schedule List |                                |
|                                                    | Institute                 | e For Uttar Pradesh              |                         | •       | From Date      | dd             |                                | To Date<br>YYYY-mm-dd | Search Result                                                                        |                  |                                |
|                                                    | Сору                      | Excel CS                         | SV PDF                  | Print   |                |                |                                |                       | + Create N<br>Search:                                                                | ew Schedule      |                                |
|                                                    | SNÔ.                      | Schedule<br>Code                 | Schedule<br>Name/Detail |         | From<br>Date   | To Date        | Institute Name                 | Institute Address     |                                                                                      | Entry<br>Date    |                                |
|                                                    | 1                         | 0004/2024                        | TEST SCHE               | DULE    | 2024-09-<br>01 | 2024-09-<br>30 | Institute For Uttar<br>Pradesh | 17/1A, Madan Mohan Ma | alviya Marg, Parehta, Gokhale Vihar, Butler Colony, Lucknow,<br>Uttar Pradesh 226001 | 2024-09-<br>05   |                                |
|                                                    | Showin                    | g 1 to 1 of 1 entry              | /                       |         |                |                |                                |                       | « ( 1                                                                                | > >>             |                                |

#### Schedule Farmer List

Click on the **Schedule Farmer List** Menu, the below page will appear on your screen. Select the relevant **Institute** and then select the relevant **Districts**. Click on the **Search Result** button, the **Schedule Farmer List** will appear below.

Here you can view the farmer schedule list and can check that whether the certificate has been upload for the relevant farmer or not.

| र्णा <b>गरुकता एवं प्र</b><br>रेशम विभाग द्वारा संचालित योज | <b>ागरुकता एवं प्रशिक्षण योजना</b><br>रेशन विभाग द्वारा संचालित योजना, उत्तर प्रदेश सरकार |                   |               |                |                     |                  |                         |                |                |          |                                   |                                                                                                    |                     | स्वच्छ शास<br>एक कटम खच्छता को | त)                      |     |                |
|-------------------------------------------------------------|-------------------------------------------------------------------------------------------|-------------------|---------------|----------------|---------------------|------------------|-------------------------|----------------|----------------|----------|-----------------------------------|----------------------------------------------------------------------------------------------------|---------------------|--------------------------------|-------------------------|-----|----------------|
| Dashboard Farmer List Training Schedule                     | List S                                                                                    | chedule Farme     | r List Upload | d Certificates | Logout              |                  |                         |                |                |          |                                   |                                                                                                    |                     |                                |                         | Ins | titute Login 🗸 |
|                                                             | Schedule Farmer List Dashboard / Schedule Farmer List                                     |                   |               |                |                     |                  |                         |                |                |          |                                   |                                                                                                    |                     |                                |                         |     |                |
|                                                             | Institute                                                                                 | e For Uttar Pra   | desh          | •              | District<br>All Dis | stricts          |                         | ~              | Sched          | ule Code |                                   | Fro                                                                                                    | n Date<br>YYY-mm-d  | d                              |                         |     |                |
|                                                             | To Date                                                                                   | -mm-dd            |               |                | Sear                | ch Result        |                         |                |                |          |                                   |                                                                                                    |                     |                                |                         |     |                |
|                                                             |                                                                                           |                   |               |                |                     |                  |                         |                |                |          |                                   |                                                                                                    |                     |                                |                         |     |                |
|                                                             | Сору                                                                                      | Excel             | CSV PE        | 0F Print       |                     |                  |                         |                |                |          |                                   |                                                                                                    | Search:             |                                |                         |     |                |
|                                                             | SNÔ.                                                                                      | Farmer<br>Name    | Mobile No     | Email ID       |                     | Schedule<br>Code | Schedule<br>Name/Detail | From<br>Date   | To<br>Date     | District | Institute<br>Name                 | Institute Address                                                                                                 | Entry<br>Date       | Certificate<br>No              | Certificate             |     |                |
|                                                             | 1                                                                                         | Ramkush<br>Maurya | 7052268143    | tesrrkm@gma    | ail.com             | 0004/2024        | TEST<br>SCHEDULE        | 2024-<br>09-01 | 2024-<br>09-30 | BAREILLY | Institute<br>For Uttar<br>Pradesh | 17/1A, Madan Moha<br>Malviya Marg,<br>Parehta, Gokhale<br>Vihar, Butler Colon<br>Lucknow, Uttar<br>Pradesh 226001 | n<br>2024-<br>09-05 | 123456789                      | Download<br>Certificate |     |                |
| Showing I to 1 of 1 entry < < ( 1 > >                       |                                                                                           |                   |               |                |                     |                  |                         |                |                |          |                                   |                                                                                                    |                     |                                |                         |     |                |

#### Approved Farmer List

Click on the **Approved Farmer List** Menu, the below page will appear on your screen. Select the relevant **District** and then click on the **Search Result** button, the approved farmer list which has been approved by SDO/ASDO & DD will appear below.

| जागरुकता एवं प्रति<br>रेशम विभाग द्वारा संचालित योग | <b>शक्षण योजना</b><br>जना, उत्तर प्रदेश सरकार                                            | स्वच्छ भारत<br>एक कदम खज्जता को शोर |
|-----------------------------------------------------|------------------------------------------------------------------------------------------|-------------------------------------|
| Dashboard Farmer List Training Schedule I           | List Schedule Farmer List Uplead Certificates Logout                                     | Institute Login ~                   |
|                                                     | Approved Farmer List Dashboard / Approved Farmer List                                    |                                     |
|                                                     | District Name Email All District                                                         |                                     |
|                                                     | Copy Excel CSV PDF Print Search                                                          |                                     |
|                                                     | SNo. 1 Application No 1 Name Father Name Email ID Mobile No DJ DJ District Status Action |                                     |
|                                                     | Showing 0 to 0 of 0 entries <                                                            |                                     |

#### **Upload Certificates**

Click on the **Upload Certificates** Menu, the below page will appear on your screen. Select the relevant Institute, **District** and then select the **relevant dates i.e. From Date – To Date**. Click on the **Search Result** button, the farmer list will appear below.

Here select the relevant farmer and then click on the **Upload** button under Action in order to upload the certificate.

| रेशम विभाग द्वारा संचालित यं           | <b>शिक्षण योजना</b><br>ोजना, उत्तर प्रदेश सरकार  |                                  |                                               |                                            | प्रियो   प्रतियो पारत<br>एक करम सावजन की ओर |
|----------------------------------------|--------------------------------------------------|----------------------------------|-----------------------------------------------|--------------------------------------------|---------------------------------------------|
| Dashboard Farmer List Training Schedul | le List Schedule Farmer List Upload Certificates | ; Logout                         |                                               |                                            | Institute Login ~                           |
|                                        | Upload Certificates                              |                                  |                                               | Dashboard / Upload Certificate:            |                                             |
|                                        | Institute Institute For Uttar Pradesh            | District<br>All Districts        | Schedule Code                                 | From Date<br>YYYY-mm-dd                    |                                             |
|                                        | To Date<br>YYYY-mm-dd                            | Search Result                    |                                               |                                            |                                             |
|                                        | Copy Excel CSV PDF Prin                          | t                                |                                               | Search:                                    | ]                                           |
|                                        | SNO. Farmer Name 💠 Mobile No 🛊                   | Email ID 🗘 Schedule Code 💠 Sched | ule Name/Detail 💠 🛛 From Date 🗘 🕇 To Date 🖗 🚺 | District Name 💠 Entry Date 🗘 Certificate 🕆 |                                             |
|                                        |                                                  | No                               | data available in table                       |                                            |                                             |
|                                        | Showing 0 to 0 of 0 entries                      |                                  |                                               | « ( ) »                                    |                                             |

#### Logout

Click on the Logout button in master menu in order to sign-out from the window.

## **Admin Panel**

### Admin Panel

#### Login

In order to login you have to go to URL <u>https://sericulture.margstaging.in</u>, after clicking the below page will appear on your screen.

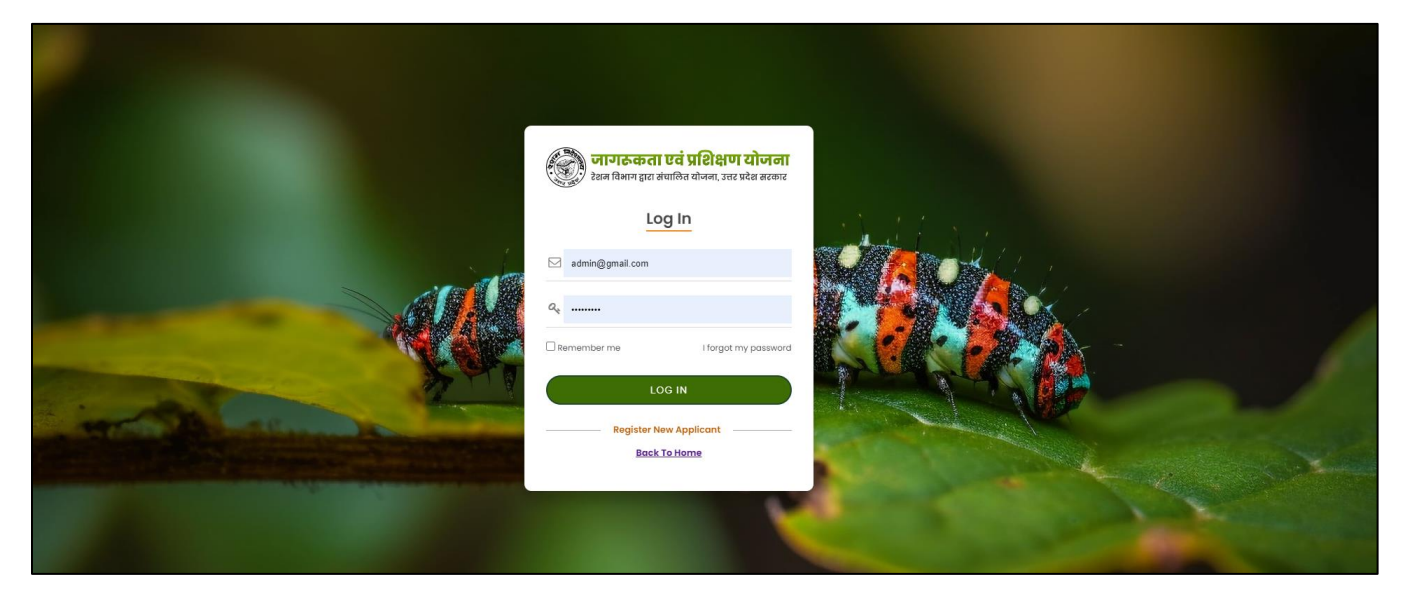

Here you have to enter the Username i.e. Email/Mobile and Password in the respective field and then click on the Log In button.

#### Dashboard

After login, you will be redirected to the dashboard of the page, the below page will appear on your screen. Here you can view all the stats of the Awareness and Training Scheme at a glance in the following view:

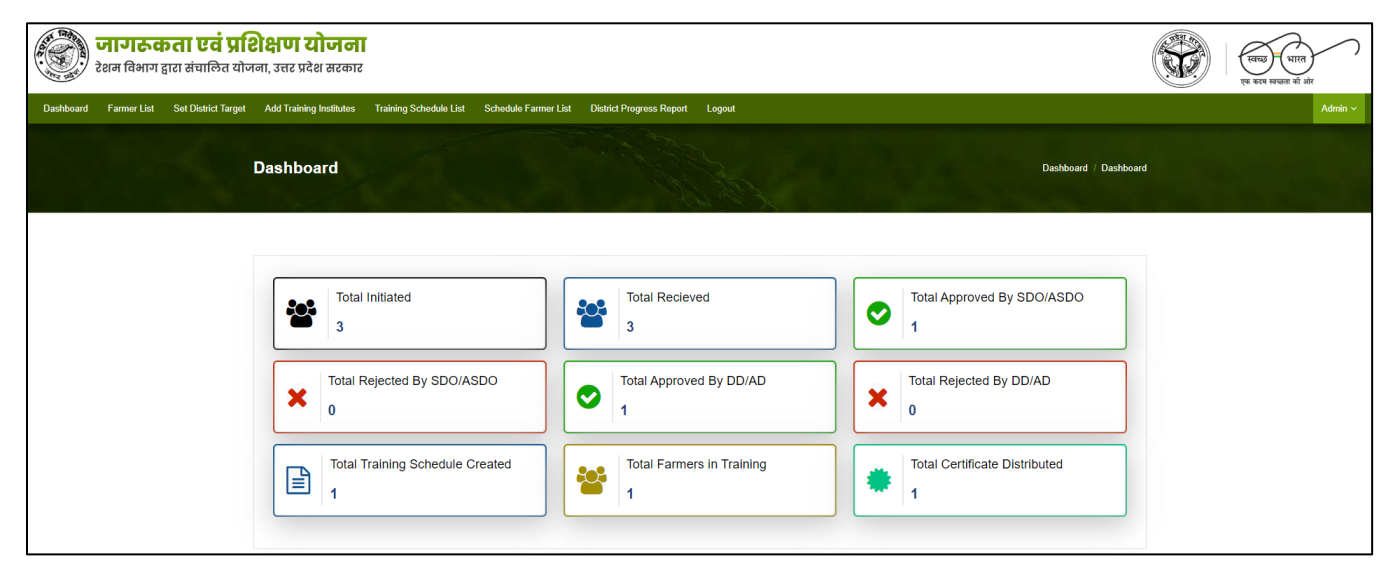

#### **Farmer List**

Click on the **Farmer List** Menu, the below page will appear on your screen. Select the relevant **District** and then select the **Status**. Click on the **Search Result** button, the farmer list will appear below.

Here select the Framer click on the **View** button under Action to view the farmer/user from the list. You can also export it to Excel by clicking on the **Excel** button.

| र्णागरुव<br>रेशम विभाग द्व | <b>५ता एवं प्र</b> ि<br>द्वारा संचालित योज | <b>शक्षण</b><br>तना, उत्तर | <b>ा योजना</b><br>प्रदेश सरकार |               |           |                    |                             |            |            |            |                        |         |            |                                         | स्तच्छ<br>एक करम खच्छत | भारत<br>1 को ओर |
|----------------------------|--------------------------------------------|----------------------------|--------------------------------|---------------|-----------|--------------------|-----------------------------|------------|------------|------------|------------------------|---------|------------|-----------------------------------------|------------------------|-----------------|
| Dashboard Farmer List      | Set District Target                        | Add Tra                    | iining Institutes              | Training Sche | dule List | Schedule Farmer Li | st District Progress Report | Logout     |            |            |                        |         |            |                                         |                        | Admin ~         |
|                            | S                                          | Farm                       | er List                        |               |           |                    |                             |            |            |            |                        | Da      | ishboard ∂ | Farmer List                             |                        |                 |
|                            |                                            | District<br>All Distri     | ct                             |               | ~         | Status<br>All      | ~                           | Region     |            |            | Name<br>✔              |         |            |                                         |                        |                 |
|                            |                                            | Email                      |                                |               |           | Search Result      | I                           |            |            |            |                        |         |            |                                         |                        |                 |
|                            |                                            | Сору                       | Excel CSV                      | / PDF         | Print     |                    |                             |            |            |            | Search:                |         |            |                                         |                        |                 |
|                            |                                            | SNÔ.                       | Application N                  | o Name        |           | Father Name        | Email ID 🔶                  | Mobile No  | DOJ        | District 🕴 | Status                 | Å.<br>T | From       | Action                                  |                        |                 |
|                            |                                            | 1                          | 00                             | 1 Ramku       | sh Maurya | Name               | adminTEST@gmail.com         | 7052268140 | 2024-09-03 | AGRA       | Saved                  |         | ISP        |                                         |                        |                 |
|                            |                                            | 2                          | 00                             | 2 Ramku       | sh Maurya | Name               | adminTESSS@gmail.com        | 7052268141 | 2024-09-03 | AGRA       | Saved                  |         | ISP        |                                         |                        |                 |
|                            |                                            | 3                          | 00                             | 3 Ramku       | sh Maurya | Name               | tesrrkm@gmail.com           | 7052268143 | 2024-09-05 | BAREILLY   | Training Certificate I | ssued   | ISP        | ۲                                       |                        |                 |
|                            |                                            | Showing                    | 1 to 3 of 3 entrie:            | s             |           |                    |                             |            |            |            |                        | « (     | 1          | > >>>>>>>>>>>>>>>>>>>>>>>>>>>>>>>>>>>>> |                        |                 |
|                            |                                            |                            |                                |               |           |                    |                             |            |            |            |                        |         |            |                                         |                        |                 |

After clicking on the View button the Application Complete Details will appear as shown below.

|               | <b>जागरुकता ए</b><br>शम विभाग द्वारा संचा | <b>तं प्रशिक्ष</b><br>1लित योजना, उ | <b>ण योजन</b><br>त्तर प्रदेश सरक | <b>11</b><br>12 |                 |               |                   |               |               |           |             |                         | <b>X</b>                   | स्वच्छ भारत<br>एक इदम स्वच्छत की | )<br>ait     |
|---------------|-------------------------------------------|-------------------------------------|----------------------------------|-----------------|-----------------|---------------|-------------------|---------------|---------------|-----------|-------------|-------------------------|----------------------------|----------------------------------|--------------|
| Dashboard     | Farmer List Set Di                        | istrict Target                      | Add Training Inst                | itutes Trainin  | g Schedule List | Schedule Farn | ner List District | Progress Repo | rt Logout     |           |             |                         |                            |                                  | Admin ~      |
|               |                                           | Applicat                            | ion Comp                         | olete Dete      | ails            |               |                   | All B         |               |           | Dashboard / | Application Complete    | a Details                  |                                  |              |
|               |                                           |                                     | DETAILS                          |                 |                 |               |                   |               |               |           |             |                         |                            |                                  |              |
|               |                                           | Applicat                            | ion No :                         | 001             |                 | Name :        | Ramkush I         | Maurya        | Father Name : | Name      | Mobile No : | 7052268140              |                            |                                  |              |
|               |                                           | Email ID :                          |                                  | adminTEST@gr    | nail.com        | DOB:          | 13/09/1996        |               | Gender :      | Male      | Aadhar No : | 945754120574            |                            |                                  |              |
|               |                                           | Caste :                             |                                  | OBC             |                 | Sub Caste :   | MURAO             |               |               |           |             |                         |                            |                                  |              |
|               |                                           | BUSINESS A                          | DDRESS DETA                      | ILS             |                 |               |                   |               |               |           |             |                         |                            |                                  |              |
|               |                                           | District                            | lame :                           | AGRA            | Block Name :    | ,             | CHHNERA           | Village No    | ime :         | Fatehpura | Pincode :   | 226016                  |                            |                                  |              |
|               |                                           | Address:                            |                                  | HN098797        | TEST MOHALLA,   |               |                   |               |               |           |             |                         |                            |                                  |              |
| कॉमीराहर १०१४ | - १६ ज्यान- कला प्रतं गणिश्राम र          | PERSONAL A                          | ADDRESS DET A                    |                 | मनधिकार मरथित   |               |                   |               |               |           |             | रार तेलमारर- मार्गमॉफ्ट | रे सन्त्री कॉर्जनिव (मी) 1 | क्रियेट राग रिजारन व             | रेनला की गरी |

#### Set District Targets

Click on the **Set District Targets** Menu, the below page will appear on your screen. The district list will appear, here enter the State Target Count & Inter State Target Count with respect to Districts and the click on the **Update Count** to set the targets.

| जागरुकता एवं प्रदि<br>रेशम विभाग द्वारा संचालित योज    | <b>शक्षण य</b><br>नना, उत्तर प्रदेश | <b>ोजना</b><br>श सरकार                     |                                            |                          |                                   | (स्वयः) भारत<br>एक घरम सच्छता की ओर                                    |
|--------------------------------------------------------|-------------------------------------|--------------------------------------------|--------------------------------------------|--------------------------|-----------------------------------|------------------------------------------------------------------------|
| Dashboard Farmer List Set District Target              | Add Training                        | Institutes Training Schedule List Schedule | e Farmer List District Progress Report Log | out                      |                                   | Admin ~                                                                |
|                                                        | Set Dist                            | rict Targets                               |                                            |                          | Dashboard // Set District Targets |                                                                        |
|                                                        | Сору Е                              | ixcel CSV PDF Print                        |                                            |                          | Search:                           |                                                                        |
|                                                        | SNÔ.                                | District Name                              | State Target Count                         | Inter State Target Count | Action ÷                          |                                                                        |
|                                                        | 1                                   | JAUNPUR                                    | 0                                          | 0                        | Update Count                      |                                                                        |
|                                                        | 2                                   | MAINPURI                                   | 0                                          | 0                        | Update Count                      |                                                                        |
|                                                        | 3                                   | KUSHINAGAR                                 | 26                                         | 7                        | Update Count                      |                                                                        |
|                                                        | 4                                   | LUCKNOW                                    | 0                                          | 0                        | Update Count                      |                                                                        |
|                                                        | 5                                   | HAMIRPUR                                   | 7                                          | 0                        | Update Count                      |                                                                        |
|                                                        | 6                                   | SULTANPUR                                  | 0                                          | 0                        | Update Count                      |                                                                        |
|                                                        | 7                                   | CHITRAKOOT                                 | 11                                         | 0                        | Update Count                      |                                                                        |
|                                                        | 8                                   | UNNAO                                      | 4                                          | 0                        | Update Count                      |                                                                        |
|                                                        | 9                                   | RAMPUR                                     | 0                                          | 0                        | Update Count                      |                                                                        |
|                                                        | 10                                  | PILIBHIT                                   | 20                                         | 5                        | Update Count                      |                                                                        |
|                                                        | 11                                  | MORADABAD                                  | 0                                          | 0                        | Update Count                      |                                                                        |
|                                                        | 12                                  | SONBHADRA                                  | 30                                         | 6                        | Update Count                      |                                                                        |
|                                                        | 13                                  | KHERI                                      | 25                                         | 5                        | Update Count                      |                                                                        |
|                                                        | 14                                  | JALAUN                                     | 3                                          | 0                        | Update Count                      |                                                                        |
|                                                        | 15                                  | ETAWAH                                     | 15                                         | 3                        | Update Count                      |                                                                        |
|                                                        | 16                                  | KANNAUJ                                    | 0                                          | 0                        | Update Count                      |                                                                        |
|                                                        | 17                                  | BASTI                                      | 23                                         | 5                        | Update Count                      |                                                                        |
|                                                        | 18                                  | FARRUKHABAD                                | 0                                          | 0                        | Update Count                      |                                                                        |
|                                                        | 19                                  | SHAHJAHANPUR                               | 7                                          | 3                        | Update Count                      |                                                                        |
|                                                        | 20                                  | AGRA                                       | 0                                          | 0                        | Update Count                      |                                                                        |
|                                                        | Showing 1 to                        | 20 of 75 entries                           | 1                                          |                          | 1 2 3 4 · »                       |                                                                        |
| कॉर्गीगहर २०२४.२५ जगरूकन एवं प्रशिक्षा गोवना देखा किमा | । दारा संनालिन मोजन                 | ॥ उत्तर गरेवा सरकार । सर्वांगिकार सर्वन्ति |                                            |                          | THE DAMMER - 1                    | प्रसिंह रेफोलॉनीन (1) लिप्रिटेट ठास दिलाहत र <del>देवला जी पर्</del> ष |

#### Add Training Institutes

Click on the **Add Training Institutes** Menu, the below page will appear on your screen. Here enter all the required field like Name, Mobile No., Email ID, District & Address and then click on the Save Info button.

After clicking the **Save Info** button, the Training Institutes list will appear below. In the list click on the relevant Training Institutes, click on the edit button in order to update the information.

|              | <b>जागढत</b><br>रेशम विभाग द्व | <b>ता एवं प्र</b> ि<br>१८७ संचालित योज | <b>शेक्षण</b><br>नना, उत्तर | <b>ा योजना</b><br>प्रदेश सरकार | ſ                |             |                         |                        |                            |                             |                             |                  |                  |                           | स्वच्छ धारत<br>एक कदम खन्नजा की ओर   |
|--------------|--------------------------------|----------------------------------------|-----------------------------|--------------------------------|------------------|-------------|-------------------------|------------------------|----------------------------|-----------------------------|-----------------------------|------------------|------------------|---------------------------|--------------------------------------|
| Dashboard    | Farmer List                    | Set District Target                    | Add Tra                     | aining Institutes              | Training So      | hedule List | Schedule Farmer List    | District Progress Repo | rt Logout                  |                             |                             |                  |                  |                           | Admin ~                              |
|              |                                | Ş.                                     | ADD <sup>-</sup>            | Training I                     | Institute        | 98          |                         |                        |                            |                             | Das                         | hboard / ADD Tra | ining Institutes |                           |                                      |
|              |                                |                                        | Name                        | e <sup>*</sup>                 |                  |             | Mobile No*              | 1                      | Email ID<br>Enter Email ID |                             | District<br>Select District |                  | ~                |                           |                                      |
|              |                                |                                        | Addre                       | ess                            |                  |             |                         |                        |                            |                             |                             |                  |                  |                           |                                      |
|              |                                |                                        | Er                          | nter Address                   |                  |             |                         |                        |                            |                             |                             |                  | le               |                           |                                      |
|              |                                |                                        |                             |                                |                  |             |                         |                        | Save Info                  |                             |                             |                  |                  |                           |                                      |
|              |                                |                                        | Сору                        | Excel                          | SV PDI           | F Print     |                         |                        |                            |                             | Search:                     |                  |                  |                           |                                      |
|              |                                |                                        | SNÔ.                        | Name<br>Institute For          | ÷<br>Uttar       | Mobile No   | Email ID                | Address                | an Malviva Maro, Parebta   | Gokhale Vihar Butler Colony | Lucknow Uttar Prades        | District         | Action ≑         |                           |                                      |
|              |                                |                                        | 1                           | Prades                         | h                | /052268140  | instituteotup@gmail.cor | n                      |                            | 226001                      |                             | JAUNPUR          | Edit             |                           |                                      |
|              |                                |                                        | Showing                     | 1 to 1 of 1 entr               | ry               |             |                         |                        |                            |                             |                             | « ( 1            | > »              |                           |                                      |
|              |                                |                                        |                             |                                |                  |             |                         |                        |                            |                             |                             |                  |                  |                           |                                      |
| कॉपीराइट 202 | 4-25 जागरूकता पर्व प्रवि       | शेक्षण योजना, रेशम विभाग               | । द्वारा संचालित            | । योजना, उत्तर प्रदेश स        | धरकार   सर्वाधिक | र सुरक्षित  |                         |                        |                            |                             |                             |                  | यह वेबसाइट: म    | र्गसॉफ्ट टेक्नोलॉजीज (पी) | लिमिटेड द्वारा डिजाइन व डेवलप की गई। |

#### **Training Schedule List**

Click on the **Training Schedule List** Menu, the below page will appear on your screen. Select the relevant **Institute** and then select the **relevant dates i.e. From Date – To Date**. Click on the **Search Result** button, the **Training Schedule List** will appear below.

Here you can **Edit & Delete Schedule** by clicking on the **Edit Schedule** & **Delete Schedule** button respectively.

| जागरुकता एवं प्रा<br>रेशम विभाग द्वारा संचालित योग | <b>शक्षप</b><br>मना, उत्त | <b>ग योजन</b><br>र प्रदेश सरकार |                      |                        |                |                                |                                                                                                    |                              |                        |                                          |                     | स्वच्छ भारत<br>एक कटम खच्छता की ओ | <del>л</del> |
|----------------------------------------------------|---------------------------|---------------------------------|----------------------|------------------------|----------------|--------------------------------|----------------------------------------------------------------------------------------------------|------------------------------|------------------------|------------------------------------------|---------------------|-----------------------------------|--------------|
| Dashboard Farmer List Set District Target          | Add Ti                    | raining Institutes              | Training Schedule Li | st Schedu              | ule Farmer Lis | t District Progress            | Report Logout                                                                                          |                              |                        |                                          |                     |                                   | Admin ~      |
|                                                    | Train                     | ning Schee                      | dule List            |                        |                |                                |                                                                                                    |                              |                        | Dashboard / Trainin                      | ) Schedule List     |                                   |              |
|                                                    | Institute<br>All Inst     | itutes                          | ~                    | From Da                | te<br>Y-mm-dd  |                                | To Date<br>YYYY-mm-dd                                                                                  |                              | Search R               | Result                                   |                     |                                   |              |
|                                                    | Copy Excel CSV PDF        |                                 |                      | From                   |                |                                |                                                                                                    |                              | Sear                   | ch:                                      |                     |                                   |              |
|                                                    | <b>SNO</b> .              | Code 0004/2024                  | Name/Detail          | Date<br>2024-09-<br>01 | 2024-<br>09-30 | Institute For Uttar<br>Pradesh | Institute Address<br>17/1A, Madan Mohan Malviya Marg, Parehta<br>Butler Colony, Lucknow, Uttar Pradesl | , Gokhale Vihar,<br>h 226001 | Date<br>2024-09-<br>05 | Action<br>Edit Schedu<br>Edit Schedule F | e<br>armers<br>lute |                                   |              |
|                                                    | Showing                   | g 1 to 1 of 1 ent               | ry                   |                        |                |                                |                                                                                                    |                              |                        | « ( 1                                    | )                   |                                   |              |
|                                                    |                           |                                 |                      |                        |                |                                |                                                                                                    |                              |                        |                                          |                     |                                   |              |
|                                                    |                           |                                 |                      |                        |                |                                |                                                                                                    |                              |                        |                                          |                     |                                   |              |
|                                                    |                           |                                 |                      |                        |                |                                |                                                                                                    |                              |                        |                                          |                     |                                   |              |

#### Schedule Farmer List

Click on the **Schedule Farmer List** Menu, the below page will appear on your screen. Select the relevant **Institute** and then select the relevant **Districts**. Click on the **Search Result** button, the **Schedule Farmer List** will appear below.

| जागरूकता एवं प्रशिक्षण योजना<br>देशन विभाग द्वारा संचालित योजना, उत्तर प्रदेश सरकार |             |                     |                        |                   |              |               |                        |                  |                         |                |                |                  |                                   |                                                                                                    |                         |                                  | स्वच्छ भारत<br>एक कदम खच्छता को अं |  |  |         |  |
|-------------------------------------------------------------------------------------|-------------|---------------------|------------------------|-------------------|--------------|---------------|------------------------|------------------|-------------------------|----------------|----------------|------------------|-----------------------------------|----------------------------------------------------------------------------------------------------|-------------------------|----------------------------------|------------------------------------|--|--|---------|--|
| Dashboard                                                                           | Farmer List | Set District Target | Add Tr                 | aining Institute  | s Training S | Schedule List | Schedu                 | ule Farmer List  | District Progres        | is Report      | Logout         |                  |                                   |                                                                                                    |                         |                                  |                                    |  |  | Admin ~ |  |
|                                                                                     |             |                     | Schedule Farmer List   |                   |              |               |                        |                  |                         |                |                |                  |                                   |                                                                                                    |                         | Dashboard / Schedule Farmer List |                                    |  |  |         |  |
|                                                                                     |             |                     | Institute<br>All Insti | itutes            |              | ~             | District Schedule Code |                  |                         |                |                |                  |                                   | Fro                                                                                                    | m Date<br>YYYY-mm-d     | d                                |                                    |  |  |         |  |
|                                                                                     |             |                     | To Date                | -mm-dd            |              |               | Search Result          |                  |                         |                |                |                  |                                   |                                                                                                    |                         |                                  |                                    |  |  |         |  |
|                                                                                     |             |                     | Copy Excel CSV PDF Pr  |                   |              |               | Yrint                  |                  |                         |                |                |                  |                                   |                                                                                                    |                         |                                  |                                    |  |  |         |  |
|                                                                                     |             |                     | SNÔ.                   | Farmer<br>Name    | Mobile No    | Email ID      |                        | Schedule<br>Code | Schedule<br>Name/Detail | From<br>Date   | To<br>Date     | District<br>Name | Institute<br>Name                 | Institute Address                                                                                                 | Entry<br>Date           | Certificate<br>No                | Certificate                        |  |  |         |  |
|                                                                                     |             |                     | 1                      | Ramkush<br>Maurya | 7052268143   | tesrrkm@gm    | .ail.com               | 0004/2024        | TEST<br>SCHEDULE        | 2024-<br>09-01 | 2024-<br>09-30 | BAREILLY         | Institute<br>For Uttar<br>Pradesh | 17/1A, Madan Moh.<br>Malviya Marg,<br>Parehta, Gokhale<br>Vihar, Butler Colon<br>Lucknow, Uttar<br>Pradesh 226001 | an<br>2024-<br>y, 09-05 | 123456789                        | Download<br>Certificate            |  |  |         |  |
|                                                                                     |             |                     | Showing                | 3 1 to 1 of 1 e   | entry        |               |                        |                  |                         |                |                |                  |                                   |                                                                                                    |                         | « (                              | 1 > »                              |  |  |         |  |

#### **District Progress Report**

In the menu bar, Click on **District Progress Report**, the below page will appear on your screen. Select the relevant **District** and then select the relevant **dates i.e. From Date – To Date**. Click on the **Search Result** button, the District Progress Report will appear below.

| रिके जागरुकता एवं प्रशिक्षण योजना<br>रेशम विभाग द्वारा संचालित योजना, उत्तर प्रदेश सरकार |             |                     |           |                  |         |                 |            |                                         |            |                 | स्वच्छ भारत<br>एक कदम खच्छता को अं | т<br>ж      |           |                                      |               |                          |       |             |  |  |         |
|------------------------------------------------------------------------------------------|-------------|---------------------|-----------|------------------|---------|-----------------|------------|-----------------------------------------|------------|-----------------|------------------------------------|-------------|-----------|--------------------------------------|---------------|--------------------------|-------|-------------|--|--|---------|
| Dashboard                                                                                | Farmer List | Set District Target | Add Tr    | aining Institute | s Train | ing Schedule Li | at Sche    | edule Farmer List                       | Distric    | t Progress Repo | rt Logo                            | out         |           |                                      |               |                          |       |             |  |  | Admin ~ |
| District Progress Report                                                                 |             |                     |           |                  |         |                 |            |                                         |            |                 |                                    |             |           | Dashbaard / District Progress Report |               |                          |       |             |  |  |         |
|                                                                                          | District 🗸  |                     |           |                  |         |                 | From I     | From Date To Date YYYY-mm-dd YYYY-mm-dd |            |                 |                                    |             |           |                                      | Search Result |                          |       |             |  |  |         |
|                                                                                          |             |                     | Сору      | Excel            | CSV     | PDF Pri         | nt         |                                         |            |                 |                                    |             |           |                                      |               | Search:                  |       |             |  |  |         |
|                                                                                          |             |                     | Targets 🔶 |                  |         | Total R         | Recieved 🕴 | Total F                                 | orwarded 🍦 | Total A         | pproved 🕴                          | Total R     | ejected 🕴 | Total In Training                    |               | Total Certificate Issued |       |             |  |  |         |
|                                                                                          |             |                     | SNO.      | District 👳       | State   | Inter State     | State      | Inter State                             | State      | Inter State     | State                              | Inter State | State     | Inter State                          | State         | Inter State              | State | Inter State |  |  |         |
|                                                                                          |             |                     | 1         | AGRA             | 0       | 0               | 2          | 0                                       | 0          | 0               | 0                                  | 0           | 0         | 0                                    | 0             | 0                        | 0     | 0           |  |  |         |
|                                                                                          |             |                     | 2         | BAREILLY         | 5       | 3               | 1          | 0                                       | 1          | 0               | 1                                  | 0           | 0         | 0                                    | 1             | 0                        | 1     | 0           |  |  |         |
|                                                                                          | Total 5 3   |                     |           |                  | 3       | 0               | 1          | 0                                       | 1          | 0               | 0                                  | 0           | 1         | 0                                    | 1             | 0                        |       |             |  |  |         |
|                                                                                          |             |                     | Showing   | 1 to 2 of 2 e    | entries |                 |            |                                         |            |                 |                                    |             |           |                                      |               |                          | « (   | 1 > >>      |  |  |         |

#### Logout

Click on the Logout button in master menu in order to sign-out from the window.

| Glossary     |                                                                                                    |
|--------------|----------------------------------------------------------------------------------------------------|
| Author       | Person submitting an article to be reviewed. In the case of<br>multiple authors, this term refers to the principal author, with<br>whom all communication is made. |
| Database     | Collection of all the information monitored by this system.                                                                                                    |
| Editor       | A person who receives articles sends articles for review and makes final judgments for publications.                                                               |
| Field        | A cell within a form.                                                                                                    |
| Reader       | Anyone visiting the site to read articles.                                                                                                    |
| Review       | A written recommendation about the appropriateness of an article for publication; may include suggestions for improvement.                                         |
| Reviewer     | A person who examines an article and has the ability to<br>recommend approval of the article for publication or to request<br>that changes be made to the article. |
| Software     | A document that completely describes all of the functions of a                                                                                                    |
| Requirements | proposed system and the constraints under which it must operate. For example, this document,                                                                       |
| User         | Reviewer or Author.                                                                                                    |

.

Awareness and Training Scheme Directorate of Sericulture, Government of Uttar Pradesh

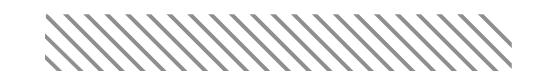

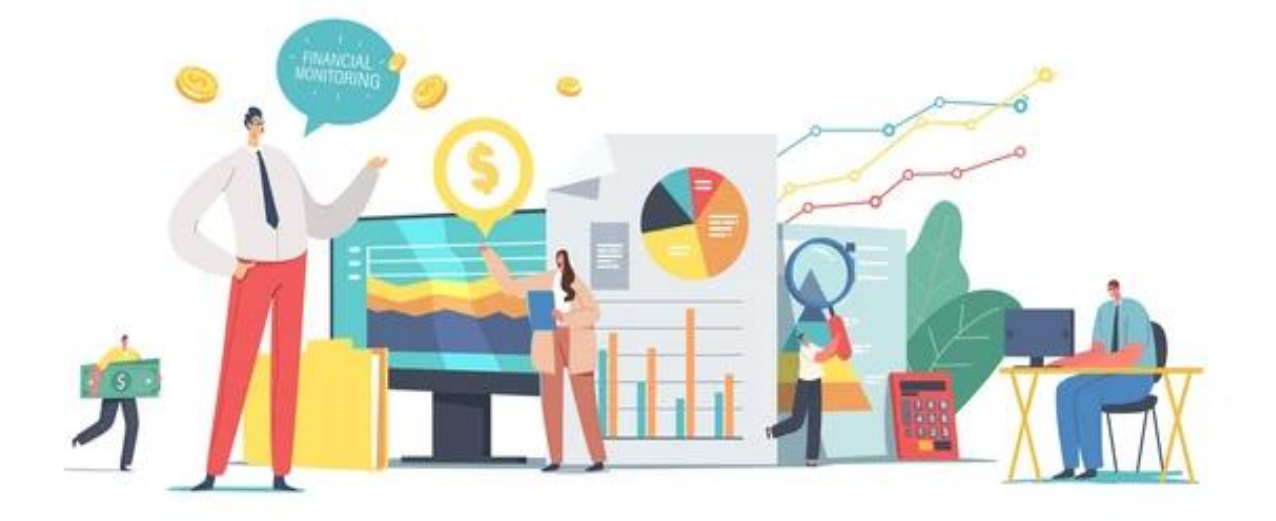

**Prepared by** 

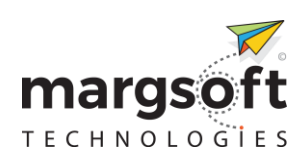

#### For any technical query contact at:

Mr. Vivekanand Shukla Mobile No. 9838354188

MARGSOFT Technologies (P) Limited

support@margsoft.com www.margsoft.com